## Secure Client Portal Instructions

**Initial setup**: We will email you a link with your username. Your link will expire within 48 hours, so be sure to activate the portal when you receive the email.

(Your initial password will be set to the last 4 digits of your social security number or a provided PIN number if a social is not on file.) You will need to change that password to one that will contain an uppercase, lowercase, a number, a special character and at least 8 characters in length.

Once you've set up your user name and password, you can log into the portal at: <u>https://compasstaxsolutions.securefilepro.com/portal/login.aspx.</u>

## Please bookmark this website to use from year to year.

## To upload documents:

- 1. Sign into secure portal with username and password.
- 2. Click file "Documents to Preparer" then "Upload".
- 3. Select the select the files from your computer to upload then click "Select"
- 4. You may type a brief message in the email box to explain/ describe uploaded documents. (Optional).
- 5. Click the "Upload" button.

Please let us know when you have uploaded <u>all</u> the documents so that we may begin preparing your return.

Also let us know how you would like to receive your completed return:

- pick up a printed copy of your at our office
- digital copy only uploaded in the portal
- USPS Priority Mail option available for \$10.

## To download completed return:

Click on the "**Documents from Preparer**" folder then the file name to view uploaded documents from Compass Tax Solutions.